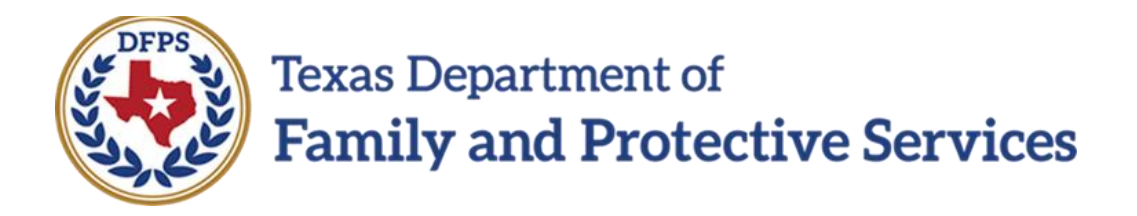

# FSNA Family Sub Care and Family Reunification

Overview

Job Aid

### Contents

| FA                              | MILY STRENGTHS AND NEEDS ASSESSMENT (FSNA) FOR FAMILY<br>SUBSTITUTE CARE (FSU) AND FAMILY REUNIFICATION (FRE) -<br>OVERVIEW                                                                                                    |
|---------------------------------|----------------------------------------------------------------------------------------------------|
| <b>FA</b><br><i>F</i><br>F<br>F | MILY STRENGTHS AND NEEDS ASSESSMENTS LIST-FAMILY<br>SUBSTITUTE CARE PAGE AND FAMILY STRENGTHS AND NEEDS<br>ASSESSMENTS LIST-FAMILY REUNIFICATION PAGE - INTRODUCTION 3<br>Family Strengths and Needs Assessments List-Family Substitute Care Page or the<br>Family Strengths and Needs Assessments List-Family Reunification<br>Page - How to Get There |
| L                               | Jsing the Family Strengths and Needs Assessment List-Family Substitute Care                                                                                                    |
| F                               | Page or the Family Strengths and Needs Assessment List-Family                                                                                                    |
| F                               | Reunification Page to Create New FSNAs or View Existing FSNAs                                                                                                    |
| (                               | Generate the Case Event List Report from the Family Strengths and Needs                                                                                                    |
| /                               | Assessments List-Family Substitute Care Page or the Family Strengths and                                                                                                    |
|                                 | Needs Assessments List-Family Reunification Page                                                                                                    |

# Family Strengths and Needs Assessment (FSNA) for Family Substitute Care (FSU) and Family Reunification (FRE) - Overview

Authorized staff must complete an **Family Strengths and Needs Assessment (FSNA)** for each household, as defined in the Structured Decision Making Procedure and Reference Manual.

This training addresses how IMPACT 2.0 supports you with this task in both the Family Substitute Care (FSU) and Family Reunification (FRE) stages.

Screenshots reflect the **FSU** stage but training will point out instructions and provide additional screenshots when there are differences in the stages.

Family Strengths and Needs Assessments List-Family Substitute Care Page and Family Strengths and Needs Assessments List-Family Reunification Page - Introduction

You may perform multiple **FSNAs** in both the **FSU** and **FRE** stages.

The Family Strengths and Needs Assessments List-Family Substitute Care (FSU) and the Family Strengths and Needs Assessments List-Family Reunification pages will display all FSNAs created in the stage in which you are working.

From both the **Family Strengths and Needs Assessments List-Family Substitute Care (FSU)** page and the **Family Strengths and Needs Assessments List-Family Reunification**, you can view or modify an existing assessment by selecting its corresponding "Assessment "hyperlink under **Type**.

**FSNAs** display in chronological order on the page. The assessments with the most recent created date default to the top. All columns on these list pages can be sorted.

The **Case Event List** report is available from the **Reports** dropdown in the **Reports** section on this page.

An important element on this page is the **Add** button which is selected to create a new **Family Strengths and Needs Assessment** for **FSU** or **FRE**.

Stages Impacted: FSU and FRE

Family Strengths and Needs Assessments List-Family Substitute Care Page or the Family Strengths and Needs Assessments List-Family Reunification Page -How to Get There

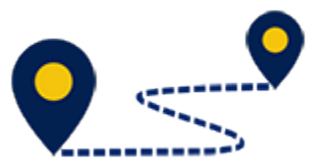

**To reach the Family Strengths and Needs Assessment** List- Family Substitute Care page or the Family Strengths and Needs Assessments List-Family Reunification page, follow these steps:

From your **Assigned Workload** page within the **My Tasks** tab, select the **Stage Name** hyperlink to the case.

| Bras Department of<br>Family and Protect | tive Services |                                            |         |       |      |       |        |              |          |            |      |            |            |        |      | (        | •                                       | -                                         |
|------------------------------------------|---------------|--------------------------------------------|---------|-------|------|-------|--------|--------------|----------|------------|------|------------|------------|--------|------|----------|-----------------------------------------|-------------------------------------------|
| My Tasks C                               | Case          | Searc                                      | 1       | Repor | ts   | Res   | ources |              |          |            |      |            |            |        |      |          |                                         |                                           |
| Workload<br>Sisti To-Do List             |               | Workload<br>Assig<br>User Nan<br>User ID : | gned    | Wor   | kloa | d     |        |              |          |            |      |            |            |        |      |          | ≠nc<br><u>A</u> Worke<br>Bigible For St | w stage<br>r Safety<br>scening<br>creened |
|                                          |               | Show 10                                    | 7 entri | es    |      |       |        |              |          |            |      |            |            |        |      |          |                                         | Ŧ                                         |
|                                          |               |                                            | SS      | ws    | Hr   | P/S 🕇 | M-Ref  | Stage Name 1 | County 1 | Stage 🖶    | Туре | Opened 🕆   | Assigned 🕆 | Region | Unit | Stage ID | Case ID 🕆                               | PGM                                       |
|                                          |               |                                            |         |       |      | P     |        |              | 100.00   | FRE        | INT  | 07/19/2018 | 07/20/2018 | 03     | ED   |          |                                         | OPS                                       |
|                                          |               |                                            |         |       |      | Р     |        | 1000         | -        | FRE        | REG  | 08/22/2018 | 08/22/2018 | 03     | ED   | -        |                                         | CPS                                       |
|                                          |               |                                            |         |       |      | Р     |        | 10000        | -        | 1 RL       | RLG  | 08/03/2018 | 08/03/2018 | 03     | E0   | -        |                                         | CPS                                       |
|                                          |               |                                            |         |       |      | Ρ     |        | -            | 100.00   | <b>FSU</b> | REG  | 06/27/2017 | 02/23/2018 | 03     | ED   | -        | -                                       | CPS                                       |

- 1. You will arrive at the **Case Summary** page.
- 2. Select **Assessments** from the secondary menu.

| My Tasks Case           | Search                 | Reports                           | Resources                   |           |            |                  |             |                    |         |          |          |        |                         |
|-------------------------|------------------------|-----------------------------------|-----------------------------|-----------|------------|------------------|-------------|--------------------|---------|----------|----------|--------|-------------------------|
| Case Summery            | Case Summary           | Case To-Do Lis                    | Event List Eve              | nt Search | Case I fis | lory Principal C | ise History | Family Tree P      | DSP     |          |          |        |                         |
| Person                  | Case Su                | mmary                             |                             |           |            |                  |             |                    |         |          |          |        |                         |
| Contacts/Summaries      | Case Name:             | -                                 | and the second second       |           |            |                  |             |                    |         |          |          |        | • required fie          |
| Service Authorization   |                        |                                   |                             |           |            |                  |             |                    |         |          |          | ‡ cor  | ditionally required fie |
| Legal                   | Attention:             |                                   |                             |           |            |                  |             |                    |         |          |          |        |                         |
| Assessments             | You are o     CHILD Fo | amently in the A<br>TALITY HISTOR | rgumaniz, Kathryn, FSL<br>Y | Jotage    |            |                  |             |                    |         |          |          |        |                         |
| Family Plans            | Case Infor             | mation                            |                             |           |            |                  |             |                    |         |          |          |        |                         |
| Medical                 | Case D                 |                                   |                             |           |            |                  |             | Region:            | 00      |          |          |        |                         |
| Conservatorship Removal | Status                 | Ор                                | an .                        |           |            |                  |             | Start Date of Case | 00      | /25/2017 |          | F      | mand Al. Collapse i     |
| Case Management         | Show 10 T              | entries                           |                             |           |            |                  |             |                    |         |          |          |        | and a source of         |
|                         | M                      | g MiRef                           | Stage Name                  | Stig      | Туре       | Opened           | Time        | Closed             | Primary | Reg      | Stage ID | Os Dap | Phone                   |
|                         | ۲                      |                                   | (special description)       | FSU       | REG        | 06/27/2017       |             |                    | -       | 03       | -        |        |                         |
|                         | 0                      |                                   | Second Second               | SUB       | RDG        | 06/27/2017       |             | 39/28/2018         | -       | 00       | -        |        | 1210-003                |

- 3. You will arrive at the **Safety Assessment List** page for the stage within which you are working.
- 4. Select **FSNA** from the tertiary menu.

| My Tasks Case           | Search       | Report                      | s Resourc  |                                |                |       |                                                                                                    |                           |                    |
|-------------------------|--------------|-----------------------------|------------|--------------------------------|----------------|-------|----------------------------------------------------------------------------------------------------|---------------------------|--------------------|
| Case Summary            | SDM Sefety A | ssessment                   | FSNA Reu   | 16 cation                      |                |       |                                                                                                    |                           |                    |
| Person                  |              | Safety                      | Assessme   | ent List - Family Subst        | itute Care     |       |                                                                                                    |                           |                    |
| Contacts/Summaries      | Stage Name   | -                           | -          |                                |                |       |                                                                                                    |                           | # Submitted Events |
| Service Authorization   | Case ID:     |                             |            |                                |                |       |                                                                                                    |                           |                    |
| Legst                   | Show 10      | <ul> <li>entries</li> </ul> |            |                                |                |       |                                                                                                    |                           |                    |
| SDM Assessments         | Date 1       | Status                      | т Туре Т   | Description 1                  | Household 1    | Stage | Stage Name                                                                                                    | Entered By                | Event ID           |
| Lamily Plans            | 12/07/       | 018 OCMP                    | Assessment | Safety Assessment - Initial    | Logislation in | FSU   | 100100-0000                                                                                                    | (Applied)                 | 100710-00          |
| Medical                 | 11/30/       | 1018 PROC                   | Assessment | Safety Assessment - Initial    | 1000           | TSU   | $(a_{ij},a_{ij},a_{ij}$ | -                         | 1071076            |
| Conservatorship Romeval | 11/30/       | 018 PROC                    | Assessment | Sately Assessment Reassessment | (Marcolan      | i su  | Parameters.                                                                                                    | -                         | acres.             |
| Dose Management         | 11/19/       | 918 PROC                    | Assessment | Safety Assessment Initial      | partners.      | FSU   | Topo and the local system of the local system of the local system  | -                         | 1007000            |
| Same among and the s    | 10/29/       | 018 COMP                    | Assessment | Safety Assessment - Initial    | and the second | FSU   | ingenerating.                                                                                                    | Table of Concession, Name | and the second     |

You will arrive at the Family Strengths and Needs Assessment List-Family Substitute Care page, or the Family Strengths and Needs Assessment List-Family Reunification page.

| My Tasks Case           | Search                | Reports     | Resources     | S                   |          |                 |              |                   |
|-------------------------|-----------------------|-------------|---------------|---------------------|----------|-----------------|--------------|-------------------|
| Case Summary            | Safety Assessn        | nent FSN    | IA Reunificat | ion                 |          |                 |              |                   |
| Person                  | Fa                    | mily Str    | engths a      | nd Needs Assess     | ment Lis | t - Family      | Substitute   | Care              |
| Contacts/Summaries      | Stage Name:           | (and a star |               |                     |          |                 |              | # Submitted Event |
| Service Authorization   | Case ID:              | -           |               |                     |          |                 |              |                   |
| Legal                   | Show 10 v entries     | í.          |               |                     |          |                 |              |                   |
| Assessments             | Date Entered          | Status      | Туре          | Description         | Stage    | Stage Name      | Entered By   | Event ID          |
| Family Plans            | 03/14/2019            | APRV        | Assessment    | FSNA - Initial      | FSU      | Transfer States | dest large   | 100400            |
| Medical                 | 03/07/2019            | APRV        | Assessment    | FSNA - Reassessment | FSU      | Contraction of  | devictments. | -                 |
| Conservatorship Removal | 03/07/2019            | APRV        | Assessment    | FSNA - Initial      | FSU      | 110000-0000     | Section 1    | -                 |
| Case Management         | Showing 1 to 3 of 3 e | entries     |               |                     |          |                 |              |                   |

## Using the Family Strengths and Needs Assessment List-Family Substitute Care Page or the Family Strengths and Needs Assessment List-Family Reunification Page to Create New FSNAs or View Existing FSNAs

To create a new FSNA or to view existing FSNA's, follow these steps:

- 1. Locate the Add button used to create a new FSNA for FSU or FRE.
- Recognize that existing assessments displayed on the Family Strengths and Needs Assessment List-Family Substitute Care page, or the Family Strengths and Needs Assessment List-Family Reunification page sort chronologically, with the most recently created assessment at the top of the list. You can sort them by selecting the arrows in the column headers.
- 3. Recognize that assessments with the **Status** of "In Process (PROC)" are editable and those in "Approved (APRV)" status are read-only.

| age Name:<br>se <mark>ID</mark> t | -      | *          |                     |       |                                       |             |              |                 | # Submitted Even |
|-----------------------------------|--------|------------|---------------------|-------|---------------------------------------|-------------|--------------|-----------------|------------------|
| ow 10 🔹 entrie<br>Date Entered    | Status | Тур        | Description         | Stage | Stage Name                            | Case ID     | Person       | Entered By      | Event ID         |
| 12/03/2018                        | PROC   | Assessment | FSNA - Initial      | FSU   | Approximity .                         | strengter ( |              |                 |                  |
| 11/29/2018                        | PROC   | Assessment | FSNA - Initial      | FSU   | Ingenetic States                      | -           |              |                 |                  |
| 11/28/2018                        | COMP   | Assessment | FSNA - Reassessment | FSU   | Teachers in the local division of the | -           | Test Testers | Table Law       | -                |
| 10/25/2018                        | APRV   | Assessment | ESNA Initial        | FSU   | inger son i tall og                   | -           | -            | -               | -                |
| 10/22/2018                        | APRV   | Assessment | FSNA - Initial      | FSU   | ingenerative of                       | -           | Territoria ( | <b>Name and</b> | 10000            |
| 10/22/2018                        | APRV   | Assessment | FSNA Initial        | FSU   | Augurant Autor                        | -           | Receiption 1 | -               | -                |

Generate the Case Event List Report from the Family Strengths and Needs Assessments List-Family Substitute Care Page or the Family Strengths and Needs Assessments List-Family Reunification Page

To generate a **Case Event List** report from the **Family Strengths and Needs Assessment List- Family Substitute Care** page or the **Family Strengths and Needs Assessment List- Family Reunification page**, follow these steps:

- 1. From the **Reports** dropdown, select the **Case Event List** report.
- 2. Select the **Launch** button.
- 3. A pop-up message displays instructing you to go to the **Reports** tab to view the report.

|                       | -                        | 1.01         | 100                      |                                                                                                    |
|-----------------------|--------------------------|--------------|--------------------------|----------------------------------------------------------------------------------------------------|
| Person                | Fa                       | mily St      | rengths a                | and Needs Ascessment List - Family Substitute Ca                                                                    |
| ontacts/Summaries     | Stage Name:              |              |                          | # Submitted                                                                                                    |
| ervice Authorization  | Case ID:                 |              |                          |                                                                                                    |
| gal                   | Show 10 🗸 entries        |              |                          | () () () thtps://p2test2.dfps_state.tx.us/web/cese/ceseSum_apy/event/displayEventList/r .0                          |
| Assessments           | Date Entered             | Status       | Туре                     | Your report is being generated. If you wish to see all available reports, check he Reports tab.<br>Close this page. |
| mily Plans            | 01/15/2019               | PROC         | Assessment.              |                                                                                                    |
| adical                | 01/05/2019               | PEND         | Assessment               |                                                                                                    |
| nservatorship Removal | 01/05/2019               | PROC         | Assessment               |                                                                                                    |
| se Management         | 12/31/2018               | PEND         | Assessment               |                                                                                                    |
|                       | 12/21/2018               | APRV         | Assessment               |                                                                                                    |
|                       | 11/28/2018               | COMP         | Assessment               |                                                                                                    |
|                       | 10/25/2018               | APRV         | Assessment               |                                                                                                    |
|                       | 10/22/2018               | APRV         | Assessment               |                                                                                                    |
|                       | 10/22/2018               | APRV         | Assessment               | FSNA - Initial FSU                                                                                                  |
|                       | 11/28/2018<br>10/25/2018 | COMP<br>APRV | Assessment<br>Assessment |                                                                                                    |
|                       | 10/22/2018               | APRV         | Assessment               | FSNA - Initial FSU                                                                                                  |
|                       | Showing 1 to 9 of 9 e    | entries      |                          |                                                                                                    |
|                       | Showing 1 to 9 of 9 e    | nuties       |                          |                                                                                                    |
|                       |                          |              |                          |                                                                                                    |

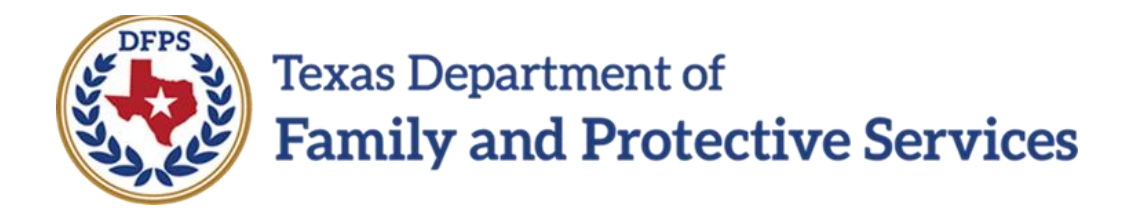

# FSNA Family Sub Care and Family Reunification

# FSNA Forms for FSU and FRE

# Job Aid

### Contents

| FAMILY STRENGTHS AND NEEDS ASSESSMENT FORMS FOR FSU AND |       |
|---------------------------------------------------------|-------|
| FRE                                                     | <br>3 |
| Locate and Launch the FSNA Forms                        | <br>3 |

## Family Strengths and Needs Assessment Forms for FSU and FRE

A printable version of the FSNA for both the FSU and FRE stages is available from the Forms section of the Family Strengths and Needs Assessment-Family Substitute Care page or Family Strengths and Needs Assessment-Family Reunification page.

This form can be viewed and/or printed after the assessment is saved for the first time.

In the event an exception exists, the form will display the information that was entered supporting the exception.

Stages Impacted: FSU and FRE

### Locate and Launch the FSNA Forms

To launch the FSNA form directly from the **Family Strengths and Needs Assessment-Family Substitute Care** page or **Family Strengths and Needs Assessment-Family Reunification** page, follow these steps:

- 1. Locate the **Forms** dropdown within your opened **FSNA**.
- 2. Select the "Family Strengths and Needs Assessment" form from the **Forms** dropdown.
- 3. Locate and select the **Launch** button.

| Danie ID:                           | and the second second se |            |                   |     |                  | * required for<br>t conditionally required to                                                                                                    |
|-------------------------------------|----------------------------------------------------------------------------------------------------|------------|-------------------|-----|------------------|----------------------------------------------------------------------------------------------------|
|                                     | 100000000000000000000000000000000000000                                                                                                    |            |                   |     |                  | Expendial Collepse A                                                                                                    |
| Colle of Accessiver                 | U2/20/2010                                                                                                    | <b>*</b> 1 | t Farmater Parent |     |                  |                                                                                                    |
| FSNA Type:                          | (8) instal O                                                                                                    | Research   |                   |     |                  |                                                                                                    |
| Child(ren) Assessed                 |                                                                                                    |            |                   |     |                  |                                                                                                    |
|                                     | Nare                                                                                                    |            |                   | Age | Rel/MC           |                                                                                                    |
| 8                                   |                                                                                                    |            |                   | · • | sM <sub>10</sub> |                                                                                                    |
|                                     | Real Property lies                                                                                                    |            |                   | 1   | Sul              |                                                                                                    |
| * Is there an exception tale to con | npleting the SSNA?                                                                                                    | ® Vec      | O No              |     |                  |                                                                                                    |
| Comment for scoeption rule          |                                                                                                    |            |                   |     |                  |                                                                                                    |
| Danger/Worry Stat                   | tements and Goa Statem                                                                                                    | ents       |                   |     |                  |                                                                                                    |
| Child/Youth                         |                                                                                                    |            |                   |     |                  | Contract Street and Street Street Str |
| Child/Youth                         |                                                                                                    |            |                   |     |                  | Same Sove and tabe                                                                                                    |

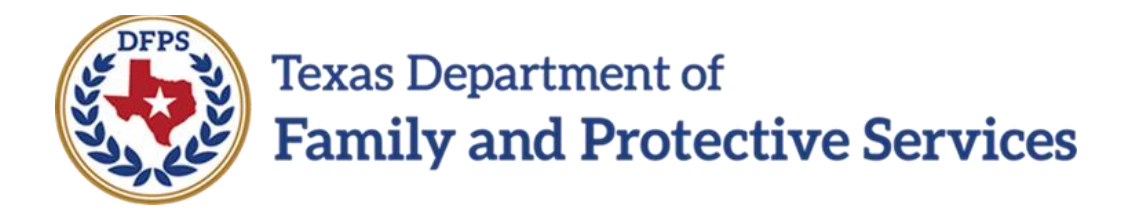

# FSNA Family Sub Care and Family Reunification

# Family Reunification Page

# Job Aid

### Contents

| FAMILY STRENGTHS AND NEEDS ASSESSMENT FAMILY SUBSTITUTE CARE<br>PAGE OR FAMILY STRENGTHS AND NEEDS ASSESSMENTS LIST-FAMILY<br>REUNIFICATION PAGE - INTRODUCTION |
|----------------------------------------------------------------------------------------------------|
| Create and Complete a New FSNA - How to Get There                                                                                                    |
| Completing a New FSNA4                                                                                                    |
| FSNA Type Section                                                                                                    |
| FSNA Exceptions - FSU only7                                                                                                    |
| FSNA Exceptions - FRE only                                                                                                    |
| FSNA Danger/Worry Statements and Goal Statements Section8                                                                                                    |
| FSNA Danger/Worry Statements - Hover-Help Text9                                                                                                    |
| FSNA Goal Statements - Hover-Help Text9                                                                                                    |
| FSNA Domains 10                                                                                                    |
| FSNA Domain Hyperlinks to TX FSNA Manual12                                                                                                    |
| FSNA - Save vs. Save and Submit13                                                                                                    |
| FSNA - Save and Submit vs. Save14                                                                                                    |
| FSNA - Delete an Assessment 14                                                                                                    |
| FSNA - Important Notes15                                                                                                    |

# Family Strengths and Needs Assessment Family Substitute Care Page or Family Strengths and Needs Assessments List-Family Reunification Page - Introduction

Once you have selected the Add button from the Family Strengths and Needs Assessments List-Family Substitute Care page or the Family Strengths and Needs Assessments List-Family Reunification page, a new FSNA for FSU or FRE opens.

Here you enter the required information to complete the assessment. This includes selecting the **Primary Parent** and, if applicable, **Secondary Parent**, along with the child(ren) to be included in the **FSNA**.

In the <u>FSU</u> stage an FSNA is required for every Family Plan of Service (FPOS) and FPOS Evaluation unless the parent cannot be located or refuses to participate with CPS. If this exception exists, you must select the "Yes" radio button to the question "Is there an exception for the FSNA?" and complete the exception fields. Once this is done, you can select the Save and Submit button without completing the assessment.

In the <u>FRE</u> stage an FSNA is required for every FPOS and FPOS Evaluation-Family Reunification. You will see the same question "Is there an exception for the FSNA?" with the "Yes" and "No" radio buttons and conditionally required fields.

In either the **FSU** or **FRE** stage, IMPACT 2.0 will determine and display the **FSNA Type** of assessment. If no assessment has been completed on the **Primary Parent** or **Secondary Parent**, the system displays the **FSNA Type** as "Initial". Otherwise, the system displays "Reassessment".

Stages Impacted: FSU and FRE

### **Create and Complete a New FSNA - How to Get There**

Once you select the **Add** button on the **Family Strengths and Needs Assessment List-FSU** page or **Family Strengths and Needs Assessment List-FRE** page to create a new FSNA, you will need to complete the assessment unless an exception exists. To create and complete a new FSNA, follow these steps:

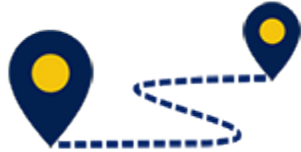

Select the Add button the Family Strengths and Needs Assessment List-FSU page or the Family Strengths and Needs Assessment List-FRE page to create a new FSNA.

Once you select the **Add** button and have created a new FSNA, you will need to complete the assessment unless an exception exists.

|                        |                            |          |               |               |          |              |            |                |              | 1997           |
|------------------------|----------------------------|----------|---------------|---------------|----------|--------------|------------|----------------|--------------|----------------|
| My lasiis Cape         | Search Repor               | 15 H.C   | sources       |               |          |              |            |                |              |                |
|                        |                            |          |               |               |          |              |            |                |              |                |
| ice Summery            | Salety Assessment          | TSNA     | Reunification |               |          |              |            |                |              |                |
| 2300                   | Family                     | / Streng | ths and N     | leeds Assess  | nent Lis | t - Fam ly S | Substitute | Care           |              |                |
| ontacts/Summaries      | Stage Name                 | -        |               |               |          |              |            |                |              | * Submitted F: |
| evice Authorization    | Case (D:                   | 100.000  |               |               |          |              |            |                |              |                |
| gal                    | Show 10 Y entries          |          |               |               |          |              |            |                |              |                |
| Assessmenta            | Date Entered               | Status 🕆 | Туре 🕈        | Description 1 | Stage 👘  | Stage Name 1 | Case ID    | Person         | Entered By 1 | Event ID 1     |
| mily Plans             | 11/19/2016                 | APRV     | Assessment    | FSNA- Incial  | FSU      | (March 1994) | -          | -              | 100000       | 200770061      |
| entical                | Толомузит в                | AP12     | Assessmen     | ESEA - EREA   | *80      | 1001010      | 440.000    | and the second | the second   | 298766379      |
| inservatorship Removal | showing 1 to 2 of 2 critic | cs:      |               |               |          |              |            |                |              |                |
| ne Management          |                            |          |               |               |          |              |            |                |              |                |
|                        | Reports                    |          |               |               |          |              |            |                |              |                |
|                        |                            |          | 5             | - 22          |          |              |            |                |              |                |

### **Completing a New FSNA**

After selecting the **Add** button and opening a new FSNA, follow these steps to complete the assessment:

- 1. Recognize that the Case Name and Case ID are prefilled.
- 2. Enter the **Date of Assessment** or select using the **Date Selector** icon.
- 3. Select the **Primary Parent** and, if applicable, **Secondary Parent**.

| Case Summary                         | safety Assessment                                                       | -1744 Ucunification                     |                           |               |                       |
|--------------------------------------|-------------------------------------------------------------------------|-----------------------------------------|---------------------------|---------------|-----------------------|
| Person                               | Family                                                                  | Strengths and Needs                     | Assessment - Family Subst | itute Care    |                       |
| Contacts/Summaries                   | Gase Name:<br>Gase ID:                                                  |                                         |                           |               | ▲ required field      |
| Logal<br>Accessments<br>Family Plans | * Date of Assessment:<br>* Primary Parent<br>* F324 Type:               | itarzovanis 📂<br>V nitial 🛞 Rossosament | ‡ Secondary Parent        | ¥             | Expand All Ochapse Al |
| desticat                             | <ul> <li>Child(ren) Assesse</li> </ul>                                  | d                                       |                           |               |                       |
| onservatorship Hemoval               |                                                                         | Name                                    | Age                       | nel/im        |                       |
| lase Management                      | D                                                                       |                                         | 1                         | Stoing        |                       |
|                                      |                                                                         | and a second                            | 4                         | oldest viet m |                       |
|                                      | <ul> <li>Is there an exception rule</li> <li>Yes</li> <li>No</li> </ul> | to completing the FBNA?                 |                           |               |                       |
|                                      | Danger/Wony                                                             | Statements and Goal Stateme             | ents                      |               |                       |
|                                      | Parent                                                                  |                                         |                           |               |                       |
|                                      | Child/Youth                                                             |                                         |                           |               |                       |

## **FSNA Type Section**

The **FSNA Type** is prefilled using the following criteria:

- IMPACT 2.0 will determine and display the **FSNA Type** as "Initial" if neither primary parent nor secondary parent has been associated as **Primary Parent** or **Secondary Parent** in another **FSNA** in the current stage.
- IMPACT 2.0 will determine and display the FSNA Type as "Reassessment" if the primary parent or secondary parent has already been associated as a Primary Parent or Secondary Parent in another FSNA in the current stage.

| ise ID:                                              | AND THE R.                           |                    |               | <ul> <li>required ticl</li> <li>conditionally required fiel</li> </ul> |
|------------------------------------------------------|--------------------------------------|--------------------|---------------|------------------------------------------------------------------------|
| Date of Assessment:<br>Trimory Percent<br>FSNA Type: | 12/20/2018 m<br>Initial Reassessment | ‡ Secondary Perent | •             | Expand All Collapse /                                                  |
| Child(ren) Assesse                                   | d                                    |                    |               |                                                                        |
|                                                      | Name                                 | Age                | Rel/Int       |                                                                        |
|                                                      | CONTRACT.                            | 2                  | Sibling       |                                                                        |
|                                                      | 1001001                              | 4                  | Oldest Victim |                                                                        |
| O Yes O №<br>Danger/Worry                            | Statements and Goal Statements       | <b>1</b>           |               |                                                                        |
|                                                      |                                      |                    |               |                                                                        |

#### FSNA Children Assessed Section

To complete the **Children Assessed** section, follow these steps:

- 1. Select **Children Assessed** using the checkboxes.
  - a. Children 17 years and younger who are principals in the stage to be assessed are displayed with the oldest child first.
  - b. At least one child must be selected.
  - c. If a minor (17 and younger) is selected as the Primary (or Secondary) Parent, then they do not display in the **Children Assessed** section.

| Safety Assessment                                         | Reinfloadon                 |                                            |               |                             |
|-----------------------------------------------------------|-----------------------------|--------------------------------------------|---------------|-----------------------------|
| Family Str                                                | engths and Needs Assessment | <ul> <li>Family Substitute Care</li> </ul> |               |                             |
| Case Name:                                                |                             |                                            |               | * recuired for              |
| Case (Dr                                                  | 100100                      |                                            |               | 1 conditionally required to |
| * Date of Assessment<br>* Primary Parent<br>* FilmAn Type | itärzäzänet 🗃 🔹 🔻           | t Secondary Parent                         | •]            | Expand Ali Colleges         |
| * Child(ren) Assessed                                     |                             | were                                       |               |                             |
|                                                           | Narw                        | Age                                        | Reidel        |                             |
| 8                                                         |                             | 9                                          | Similing      |                             |
|                                                           |                             | 4                                          | Oldess vietim |                             |

## FSNA Exceptions - FSU only

To claim an exception, follow these steps:

For **FSU**, answer the exception-related questions:

#### "Is there an exception rule to completing the FSNA?"

- If "No", complete the assessment.
- If "Yes", select either the **Unable to Locate** or **Other** radio button. If **Other** is selected, complete the required textbox.

#### "Is the FPOS still required?"

- If" No", you are not required to complete the **FPOS** and you can select the **Save and Submit** button without completing any other fields.
- If "Yes", select either the **Court Ordered** or **Other** radio button. If **Other** is selected and you complete the required textbox, you can select the **Save and Submit** button without completing any other fields.

| use D<br>Data of Assessment<br>Prinary Paser     | 12/22/2014                                                                                                    |                   |      |               | A read Directly and |
|--------------------------------------------------|----------------------------------------------------------------------------------------------------|-------------------|------|---------------|---------------------|
| Dute of Assessment<br>Princey Pasent             | 12/22/2018 🚔                                                                                                    |                   |      |               | ‡ consisting to     |
| Prinary Palene                                   | The data and the second second s |                   |      |               | Expand Ali C        |
| Checke Check                                     | *                                                                                                    | t Secondary Paser | _    |               |                     |
| FSNA Typic                                       | O while 🛞 Reaccessment                                                                                                    |                   |      |               |                     |
| Childford Assessed                               |                                                                                                    |                   |      |               |                     |
| Child(ren) Assessed                              | Nama                                                                                                    |                   | 4.00 | Bable         |                     |
|                                                  |                                                                                                    |                   |      | thing         |                     |
|                                                  |                                                                                                    |                   |      |               |                     |
| <u>u</u>                                         |                                                                                                    |                   | 8    | CIERCE STREET |                     |
| * Is there an exception rule to completing the P | 8NA <sup>9</sup>                                                                                                    |                   |      |               |                     |
| @ Yes O No                                       |                                                                                                    |                   |      |               |                     |
| O t 1.Unable to Lacane                           |                                                                                                    | O t 2.0ther       |      |               |                     |
| *Is the FPOB still required?                     |                                                                                                    |                   |      |               |                     |
| O No                                             | 2.000 Million                                                                                                    |                   |      |               |                     |
| 08 1 1.Court Ordered                             | O 1 some                                                                                                    |                   |      |               |                     |
| Danger ///oury Statements                        | and Coal Statements                                                                                                    |                   |      |               |                     |
| banger, won'y statements                         | and obar statements                                                                                                    |                   |      |               |                     |
| Devent                                           |                                                                                                    |                   |      |               |                     |
| Parent                                           |                                                                                                    |                   |      |               |                     |
|                                                  |                                                                                                    |                   |      |               |                     |

## FSNA Exceptions - FRE only

Exceptions are very different for FSNAs in the FRE stage. Follow these steps regarding exceptions for FRE:

- 1. For <u>FRE</u>, select the "Yes" or "No" radio button to the question "Is there an exception to completing the FSNA?"
- 2. If "No", complete the assessment.
- 3. If you select the "Yes" button, you must complete the required textbox and then you can select the **Save and Submit** button without completing any other fields.

| Case Summery                                 | Selve Assessment 👘 👘                                                | SNA Is C Deconstant (CH                                                                                         |                        |             |        |                                                                                                    |
|----------------------------------------------|---------------------------------------------------------------------|----------------------------------------------------------------------------------------------------|------------------------|-------------|--------|----------------------------------------------------------------------------------------------------|
| Proto                                        | Family St                                                           | trengths and Needs Assessment                                                                                   | - Family Reunification |             |        |                                                                                                    |
| Taranda 200 menunan<br>Kerener da dara saran | Com Name<br>Coar B                                                  | No. of Concession, Name                                                                                         |                        |             |        | + received local<br>proceeding of the second second second second second second second second second second second second second se |
| Logal<br>Concentration                       | • Edite of Assessments<br>• Dennary Parent                          | інданала 🗖                                                                                                    | 1 Security Parent      | · · · · · · |        |                                                                                                    |
| terry den                                    | * 1946 Type<br>* Child(ren) Assessed                                | 8 mil C Residenter                                                                                              |                        |             |        |                                                                                                    |
| Cable V anagement                            |                                                                     | lane                                                                                                    |                        | der .       | Ref ar |                                                                                                    |
|                                              | 2                                                                   | The second second second second second second second second second second second second second second second se |                        | 1           | 56 m   |                                                                                                    |
|                                              | 0                                                                   | Property and Property of Concession, Name                                                                       | 32                     | 7           | Sutr   |                                                                                                    |
|                                              | * In these an exception rule to car<br>for ensure to exception rule | ng ang ta Patroi                                                                                                | 9 Yea O He             |             |        |                                                                                                    |
|                                              | Danger/Worry Sta                                                    | tements and Goal Otatements                                                                                     |                        |             |        |                                                                                                    |
|                                              | Parent                                                              |                                                                                                    |                        |             |        |                                                                                                    |
|                                              | Child/Youth                                                         |                                                                                                    |                        |             |        |                                                                                                    |

## FSNA Danger/Worry Statements and Goal Statements Section

To complete the **Danger/Worry Statements and Goal Statements** section, follow these steps:

- 1. Locate and expand the **Danger/Worry Statements and Goal Statements** section.
- Hover over the words Danger/Worry Statements and Goal Statements. Each of these labels incorporate a "hover-help" feature. Help text will be available when hovering over the labels.
- 3. Complete each item in the section.

## **FSNA Danger/Worry Statements - Hover-Help Text**

Here is the help text for **Danger/Worry Statements**:

- Who is worried?
- What parent action/inaction?
- Its potential immediate impact on the child if nothing changes.

| 20.000                                                                                                    | - 11                                                                                                   |                    |                    |                      |     |               |                              |
|----------------------------------------------------------------------------------------------------|----------------------------------------------------------------------------------------------------|--------------------|--------------------|----------------------|-----|---------------|------------------------------|
| PARTI                                                                                                    | Family Str                                                                                             | engths and No      | eds Assessment - I | -amily Substitute Ca | are |               |                              |
| Consulta/Summarcy                                                                                                    | Cupe Name                                                                                              | -                  |                    |                      |     |               | + recurred lick              |
| Service Authorization                                                                                                    | Com D                                                                                                  |                    |                    |                      |     |               | E condition, by country lick |
| Logal -                                                                                                    | t Tax of Assessments                                                                                   | (DA HARMAN)        | -                  |                      |     |               | Regist Tchinger              |
| Louis and Louis and Louis | * Steam Super                                                                                          | liesee212.1        | -                  | + George and Same    |     | 1004          |                              |
| Telephan                                                                                                    | * KOLA T/DK                                                                                            | 0.000              | B Incomment        |                      | ÷   |               |                              |
| secol                                                                                                    | A CONCERNED OF                                                                                         |                    |                    |                      |     |               |                              |
| Descentarios terms                                                                                                    | * Child(ren) Assessed                                                                                  |                    |                    |                      |     |               |                              |
|                                                                                                    |                                                                                                    | Hon-               |                    |                      | 10- | Pactor        |                              |
| Carle Carregoriers                                                                                                    | 8                                                                                                    | -                  |                    |                      | 2   | . Stille a    |                              |
|                                                                                                    |                                                                                                    |                    |                    |                      | 2 C | Cideor Worl v |                              |
|                                                                                                    | * Is there an esception rule to some                                                                   | Hing the Filters   |                    |                      |     |               |                              |
|                                                                                                    | @ ws O N.                                                                                              |                    |                    |                      |     |               |                              |
|                                                                                                    | O ‡ ) Mabiers Locate                                                                                   |                    |                    | O ; 20the            |     |               |                              |
|                                                                                                    | The the FPCS and requiredy                                                                             |                    |                    |                      |     |               |                              |
|                                                                                                    | @ ww. O Ho                                                                                             |                    |                    |                      |     |               |                              |
|                                                                                                    | B ‡ Locurrordeed                                                                                       |                    | Oşsone             |                      |     |               |                              |
|                                                                                                    | Bander (Would State)                                                                                   | ments and Goal SI  | alements           |                      |     |               |                              |
|                                                                                                    | a Der se Alfred Der se                                                                                 |                    |                    |                      |     |               |                              |
|                                                                                                    | DemoWerr Selamon                                                                                       | 115                |                    |                      |     |               |                              |
|                                                                                                    | · Whe breveted                                                                                         |                    |                    |                      |     |               |                              |
|                                                                                                    | <ul> <li>What preved as fur details as</li> <li>Its potential immediate impact on the child</li> </ul> | In a his privarges |                    |                      |     |               |                              |
|                                                                                                    |                                                                                                    |                    |                    |                      |     |               |                              |
|                                                                                                    |                                                                                                    |                    |                    |                      |     |               |                              |
|                                                                                                    | <ul> <li>Goal Statements</li> </ul>                                                                    |                    |                    |                      |     |               |                              |
|                                                                                                    |                                                                                                    |                    |                    |                      |     |               |                              |
|                                                                                                    |                                                                                                    |                    |                    |                      |     |               |                              |

## **FSNA Goal Statements - Hover-Help Text**

Here is the help text for **Goal Statements**:

 What will the parent and the safety network members do differently and for how long to prevent the harm/danger described in the Danger/Worry Statements?

| (Nat)                           | Family Str                                                                                                    | engths and Ne                                                                                                    | eds Assessment | <ul> <li>Family Substitute C</li> </ul> | are |                  |                              |
|---------------------------------|----------------------------------------------------------------------------------------------------|----------------------------------------------------------------------------------------------------|----------------|-----------------------------------------|-----|------------------|------------------------------|
| Contactor Satury arise          | Ease Nation                                                                                                    |                                                                                                    |                |                                         |     |                  | * required field             |
| Mesone Authorization            | Case ID:                                                                                                    |                                                                                                    |                |                                         |     |                  | s considerally required take |
| Lean                            |                                                                                                    |                                                                                                    |                |                                         |     |                  | Bolens A : Collecte A        |
| Annument                        | A Date of Assessment                                                                                                    | (14225313)                                                                                                    |                | 1 Provide Real                          |     | -                |                              |
| Paulo rise.                     | 1 TSNA Terre                                                                                                    | C) with                                                                                                    | D Inconstruct  | Lounselling                             |     |                  |                              |
| Metad                           |                                                                                                    | 1010.000                                                                                                    | Se canada ant. |                                         |     |                  |                              |
| Concernments a Service          | <ul> <li>Child(ren) Assessed</li> </ul>                                                                                                    |                                                                                                    |                |                                         |     |                  |                              |
|                                 |                                                                                                    | Game                                                                                                    |                |                                         | Age | Pad.Am.          |                              |
| Laser Book and the state of the | 8                                                                                                    | -                                                                                                    |                |                                         | 2   | a stating        |                              |
|                                 |                                                                                                    |                                                                                                    |                |                                         |     | This and Contact |                              |
|                                 | " In them an acception rate to com                                                                                                    | plating the PSNA2                                                                                                |                |                                         |     |                  |                              |
|                                 | e va O Na                                                                                                    |                                                                                                    |                |                                         |     |                  |                              |
|                                 | C : Direble to Locare                                                                                                    |                                                                                                    |                | O s tote                                |     |                  |                              |
|                                 | Plantes 7705 and recained?                                                                                                    |                                                                                                    |                |                                         |     |                  |                              |
|                                 | 🤁 ves 🛛 D No                                                                                                    |                                                                                                    |                |                                         |     |                  |                              |
|                                 | 😣 z 1.0cart Ontered                                                                                                    |                                                                                                    | O ± 1.0fwr     |                                         |     |                  |                              |
|                                 | - Danger/Worry Stat                                                                                                    | ements and Goal Sta                                                                                              | tements        |                                         |     |                  |                              |
|                                 | * Danger/Worry Statem                                                                                                    | ents                                                                                                    |                |                                         |     |                  |                              |
|                                 | 10.000                                                                                                    |                                                                                                    |                |                                         |     |                  |                              |
|                                 |                                                                                                    |                                                                                                    |                |                                         |     |                  |                              |
|                                 |                                                                                                    |                                                                                                    |                |                                         |     |                  |                              |
|                                 |                                                                                                    |                                                                                                    |                |                                         |     |                  |                              |
|                                 | * Goal Statements                                                                                                    |                                                                                                    |                |                                         |     |                  |                              |
|                                 | Del Génerale                                                                                                    | and the second second second second second second second second second second second second second second second |                |                                         |     |                  |                              |
|                                 | <ul> <li>PREASANT THE PRIME'S SHE THE AMONG THE VIEW OF THE PRIME PRIME PR</li></ul> | C OE SERVICE AND                                                                                                 |                |                                         |     |                  |                              |

## **FSNA Domains**

To complete each Strengths and Needs Domain, follow these steps:

- 1. Expand each Strengths and Needs Domain.
- 2. Complete the item(s) within each Domain.

| 1000                         | E and a Obra                            | a suble a set of billing of |                   |                     | 220 |               |                                     |
|------------------------------|-----------------------------------------|-----------------------------|-------------------|---------------------|-----|---------------|-------------------------------------|
|                              | Family Stre                             | ngths and Need              | is Assessment - F | amily Substitute Ca | re  |               |                                     |
| Contacto/Colimitation        | Case Name                               | 100 C                       |                   |                     |     |               | * reculted field                    |
| Service Authorization        | Com D                                   | 10 M                        |                   |                     |     |               | à central alves, les roban est hote |
| egal                         | 1 Data of January and                   |                             |                   |                     |     |               | requiring a stategie of the         |
| Anneostanta                  |                                         | Televilli El                |                   |                     | -   |               |                                     |
| South Direct                 |                                         |                             | · ·               | # secondary rates   | 10  | 11            |                                     |
|                              | · sales type:                           | CC, India                   | Beconserver and   |                     |     |               |                                     |
| Vecicel                      | <ul> <li>Child(ren) Assessed</li> </ul> |                             |                   |                     |     |               |                                     |
| Conservational in the status |                                         | Native                      |                   |                     | 140 | istan i       |                                     |
| CarMangerd                   |                                         |                             |                   |                     |     |               |                                     |
|                              |                                         |                             |                   |                     |     | anat          |                                     |
|                              |                                         |                             |                   |                     | 4   | Cideol Austre |                                     |
|                              | * Is there an exception mix to complete | ing the TSHAP               |                   |                     |     |               |                                     |
|                              | 10 Yes O He                             |                             |                   |                     |     |               |                                     |
|                              | O ± 10matterist.erate                   |                             |                   | 0 ± 200 m           |     |               |                                     |
|                              | Process and a second second             |                             |                   |                     |     |               |                                     |
|                              | 10 Yes C He                             |                             |                   |                     |     |               |                                     |
|                              | 🖶 j. 1 Eaul Delevel                     |                             | O 1 2 08-14       |                     |     |               |                                     |
|                              | 10                                      |                             |                   |                     |     |               |                                     |
|                              | Danger/Worry Staten                     | ients and Goal States       | ments             |                     |     |               |                                     |
|                              |                                         |                             |                   |                     |     |               |                                     |
|                              | Parent                                  |                             |                   |                     |     |               |                                     |
|                              |                                         |                             |                   |                     |     |               |                                     |
|                              | Child/Youth                             |                             |                   |                     |     |               |                                     |

#### Parent

- Parenting Role
- Parent Relationships
- Personal Functioning
- Other

| Parenting Role                                                                                                    |                                                                                                    |                               |                  |
|----------------------------------------------------------------------------------------------------|----------------------------------------------------------------------------------------------------|-------------------------------|------------------|
| Resource Management/Basic     Describe:     Struggles the parent is having with me     Wax in which the parent is able to sur- | Needs                                                                                                    | Strengths/No Needs Identified | Needs Identified |
| Primary Parent                                                                                                    | ana ann an ann an ann a' ann ann a' ann ann                                                                                                    | 0                             | 0                |
|                                                                                                    |                                                                                                    |                               |                  |
| Secondary Parent                                                                                                    |                                                                                                    | 0                             | 0                |
|                                                                                                    |                                                                                                    |                               |                  |
| 2. * Parenting Skills<br>Describe:<br>• Struggles the parent is having with par<br>• Wax in which the parent's behaviors a     | enting knowledge and/or skill and the impact this is having on the child and<br>of multise size a non-f match for the child's cask's policy hain support the child's learning must and development |                               |                  |
| Primary Parent                                                                                                    |                                                                                                    | 0                             | 0                |
|                                                                                                    |                                                                                                    |                               |                  |
| Secondary Parent                                                                                                    |                                                                                                    | 0                             | 0                |
|                                                                                                    |                                                                                                    |                               |                  |
|                                                                                                    |                                                                                                    |                               |                  |

#### Child/Youth

- Individual Characteristics
- Relationships
- Youth Age 14 and Older
- Other

| Child/Youth<br>_Reveals thild according to the current level of functioning.                                                                                              |                               |                  |
|----------------------------------------------------------------------------------------------------|-------------------------------|------------------|
| ▼Individual Characteristics                                                                                                    |                               |                  |
| 1.  Physical Health/Physical Disability Describe for each onlife The hard the condition of the child, and                                                                 | Strengths/No Needs Identified | Needs Identified |
| If routine interventions are needed, describe the intervention.                                                                                                    | 0                             | 0                |
| 2. * Child Development                                                                                                    |                               |                  |
| Description for each child:<br>• Physical and CoopNet DaveSopment, and<br>• If reterventions are needed, describe the intervention.                                       |                               | <u>_</u>         |
|                                                                                                    | U                             | 0                |
| 3. * Education<br>Describe for each child can it applies;<br>• Academic achievement and attendance; and<br>• If interventions are extended, describe the intervention.    |                               |                  |
| t Child has an educational plan O Yes O No                                                                                                    | 0                             | 0                |
|                                                                                                    |                               |                  |
| 4. • Emotional Behavioral Health Describe for each oilté Emotional arc an bhlit • Emotoral ara bhaviorant health ant • If marantembra ar eaded, dagstabh hair farearaton. |                               |                  |
|                                                                                                    | 0                             | 0                |
|                                                                                                    |                               |                  |
| Pelationships      Vouth Age 14 and Older                                                                                                    |                               |                  |
| ▶ Other                                                                                                    |                               |                  |

## FSNA Domain Hyperlinks to TX FSNA Manual

**Note:** Each numbered **FSNA** domain in blue type is a hyperlink that will connect you to the appropriate section in the TX FSNA Manual.

| Parenting Bole                                                                 |                                                                                                    |                                                                                                    |                  |
|--------------------------------------------------------------------------------|----------------------------------------------------------------------------------------------------|----------------------------------------------------------------------------------------------------|------------------|
| 1. * Resource Managemen                                                        | t/Basic Needs                                                                                                    | Strengths/No Needs Identified                                                                               | Needs Identified |
| Describe:<br>Struggles the parent is havin<br>Ways in which the parent is -    | g with meeting basic needs or managing financial resou-<br>able to successfully meet the family's and child's basic n | mes and the impact on the child; and<br>eeds.                                                               |                  |
| Primary Parent                                                                 | 10000000                                                                                                    | 0                                                                                                    | 0                |
| 2. * Parenting Skills                                                          |                                                                                                    |                                                                                                    |                  |
| Describe:<br>• Struggles the parent is havin<br>• Ways in which the parent's b | g with parenting knowledge and/or skill and the impact t<br>ehaviors and routines are a good match for the child's ne | this is having on the child: and<br>eeds and/or help support the child's learning, growth, and development. |                  |
| Primary Parent                                                                 |                                                                                                    | 0                                                                                                    | 0                |

## FSNA - Save vs. Save and Submit

Select the **Save** button to save the assessment and be able to edit it later. The saved assessment can be opened by selecting the "Assessment" hyperlink under **Type** on the **FSNA** list page.

| ann Name:                                                                                                    |                                                                                                    |                          |     |               | * roper of Te         |
|----------------------------------------------------------------------------------------------------|----------------------------------------------------------------------------------------------------|--------------------------|-----|---------------|-----------------------|
| ace ID                                                                                                    |                                                                                                    |                          |     |               | 1 controls stepped to |
| Date of Assessment                                                                                                    | 12(2)(2008)                                                                                                    |                          |     |               | cioano na constree    |
| Primary Parent                                                                                                    | T                                                                                                    | 1 Secondary Parent       | -   | •             |                       |
| FSBLA Type:                                                                                                    | 🔿 Inital 🛛 Bezoezament                                                                                                    |                          |     |               |                       |
| Child(ren) Assessed                                                                                                    |                                                                                                    |                          |     |               |                       |
|                                                                                                    | Name                                                                                                    |                          | Age | Rellint       |                       |
| 8                                                                                                    |                                                                                                    |                          | 2   | Sibling       |                       |
| 0                                                                                                    | and the second second sec |                          | ें। | Cident Victim |                       |
| the FPOS ctll required?     ves O No     the FPOS ctll required?     ves O No     the transmission of the transmission of transmission of the transmission of transmission of tra | O                                                                                                    | O t 2006er<br>\$ 1.0frer |     |               |                       |
| Parent                                                                                                    |                                                                                                    |                          |     |               |                       |
| Child/Youth                                                                                                    |                                                                                                    |                          |     |               |                       |
| diste                                                                                                    |                                                                                                    |                          |     |               | Sirve Since and Su    |
| vima                                                                                                    |                                                                                                    |                          |     |               |                       |
|                                                                                                    |                                                                                                    | 1000                     |     |               |                       |

## FSNA - Save and Submit vs. Save

| Gaps Name:          |                          |                    |     |               | * required for              |
|---------------------|--------------------------|--------------------|-----|---------------|-----------------------------|
| bace (D)            |                          |                    |     |               | t conditionally required to |
| Cale of Assessment  | Pagagan C                |                    |     |               | Expand All Collegee         |
| Primary Parset      |                          | 1 Secondary Parant | -   |               |                             |
| FSRIA Type:         | 🔿 Initial 🛞 Reassessment |                    |     |               |                             |
| Child(ren) Assessed |                          |                    |     |               |                             |
|                     | Name                     |                    | Age | Pat/Int       |                             |
| 8                   |                          |                    | 2   | Sibleg        |                             |
|                     | A Discourse in the       |                    | 4   | Oldert Victim |                             |
| Yes     Va          | O ‡ 20th                 |                    |     |               |                             |
| Parent              |                          |                    |     |               |                             |
| Child/Youth         |                          |                    |     |               |                             |
| al et al            |                          |                    |     |               | Server Server and Su        |
| Torma .             |                          |                    |     |               |                             |
|                     |                          |                    |     |               |                             |

Select the **Save and Submit** button to initiate the approval process.

### **FSNA - Delete an Assessment**

The **Delete** button is available only for an assessment in a status of "In Process (PROC)".

The **Delete** button will not display after the **Save and Submit** button is selected and the assessment is in "Pending (PEND)" or "Approved (APRV)" status.

| IN NOTICE                            |                     |               |                    |           |               | il borapor *     |
|--------------------------------------|---------------------|---------------|--------------------|-----------|---------------|------------------|
| ore 12                               |                     |               |                    |           |               | Foundal Column   |
| Cale of Assessment:                  | 12/22/2018          |               |                    |           |               |                  |
| Primary Parent                       |                     | •             | 1 Secondary Parent |           | • )           |                  |
| ESNA Type:                           | O total             | Ileassessment |                    |           |               |                  |
| Child(ren) Assessed                  |                     |               |                    |           |               |                  |
|                                      | Name                |               |                    | Age       | Ratifict      |                  |
| 8                                    |                     |               |                    | 2         | Sibling       |                  |
| 0                                    | 100.000             |               |                    | <u>अं</u> | Cident Victim |                  |
| • Is there an exception rule to some | ieting the F8NUX?   |               |                    |           |               |                  |
| (9) Yes O Ho                         |                     |               | 0.06655            |           |               |                  |
| Is the FP05 ctill required?          |                     |               | O ‡ 2.0ther        |           |               |                  |
| ® Yes Olis                           |                     |               |                    |           |               |                  |
| 🖲 ‡ 1.Court Ordered                  |                     | O ‡ 2.0he     |                    |           |               |                  |
| Danger/Worry State                   | ments and Goal Stat | ements        |                    |           |               |                  |
| Parent                               |                     |               |                    |           |               |                  |
| Child/Youth                          |                     |               |                    |           |               |                  |
| irsi                                 |                     |               |                    |           |               | Save Save and Su |
| ятта                                 |                     |               |                    |           |               |                  |
|                                      |                     |               |                    |           |               |                  |

## **FSNA - Important Notes**

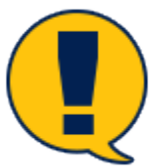

**Note:** Many of the fields within the **Family Plan of Service** (FPOS) prefill from your responses in the FSNA. Many of these responses cannot be edited in the **FPOS** or an **FPOS Evaluation**. This elevates the importance of entering well-written text in the domains.

**Note:** For <u>**FSU**</u>, if the exception rule is selected and the required text is entered, the **FSNA** can be submitted for approval without completing the entire assessment.